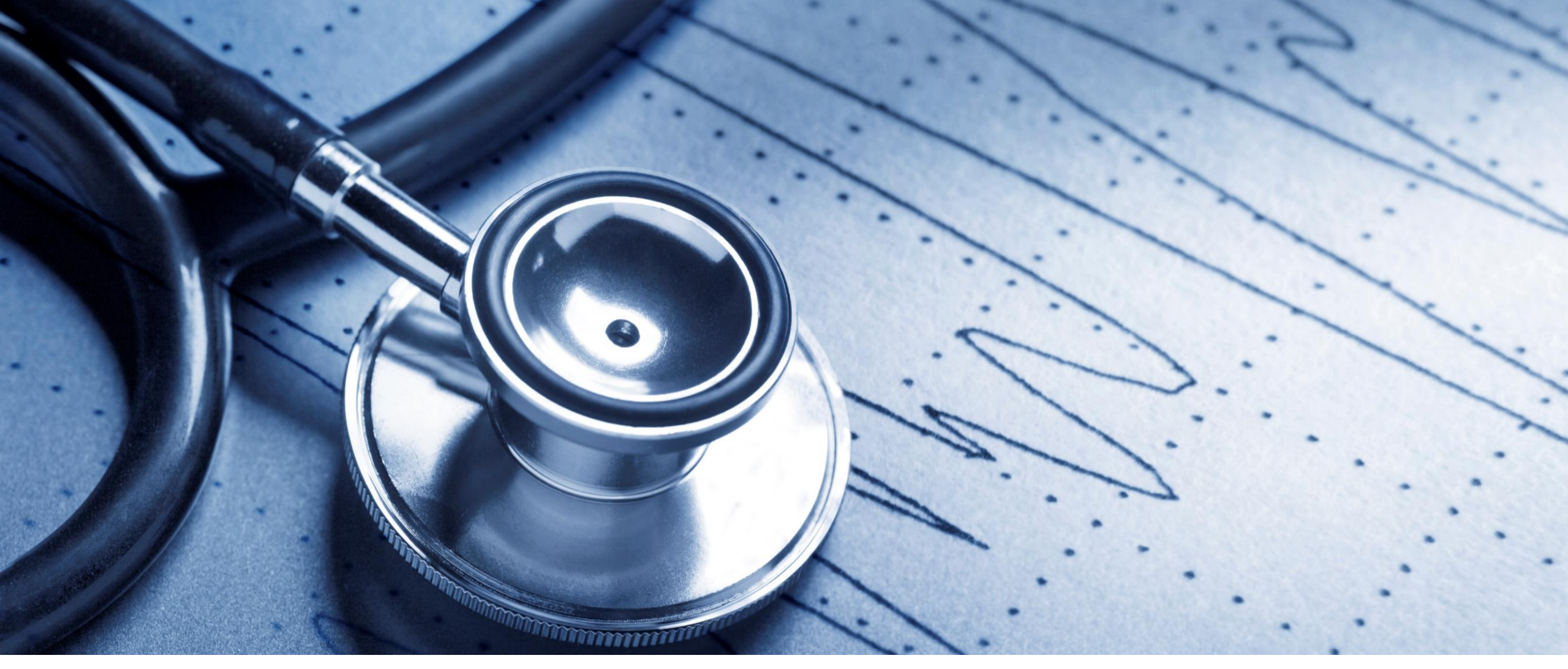

ND MMIS Professional Claim Replacement-Void Web Portal Instructions

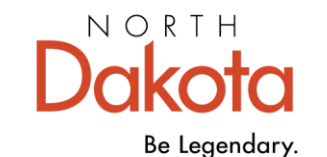

Health & Human Services

# Provider Sign in. Go to North Dakota MMIS Web Portal

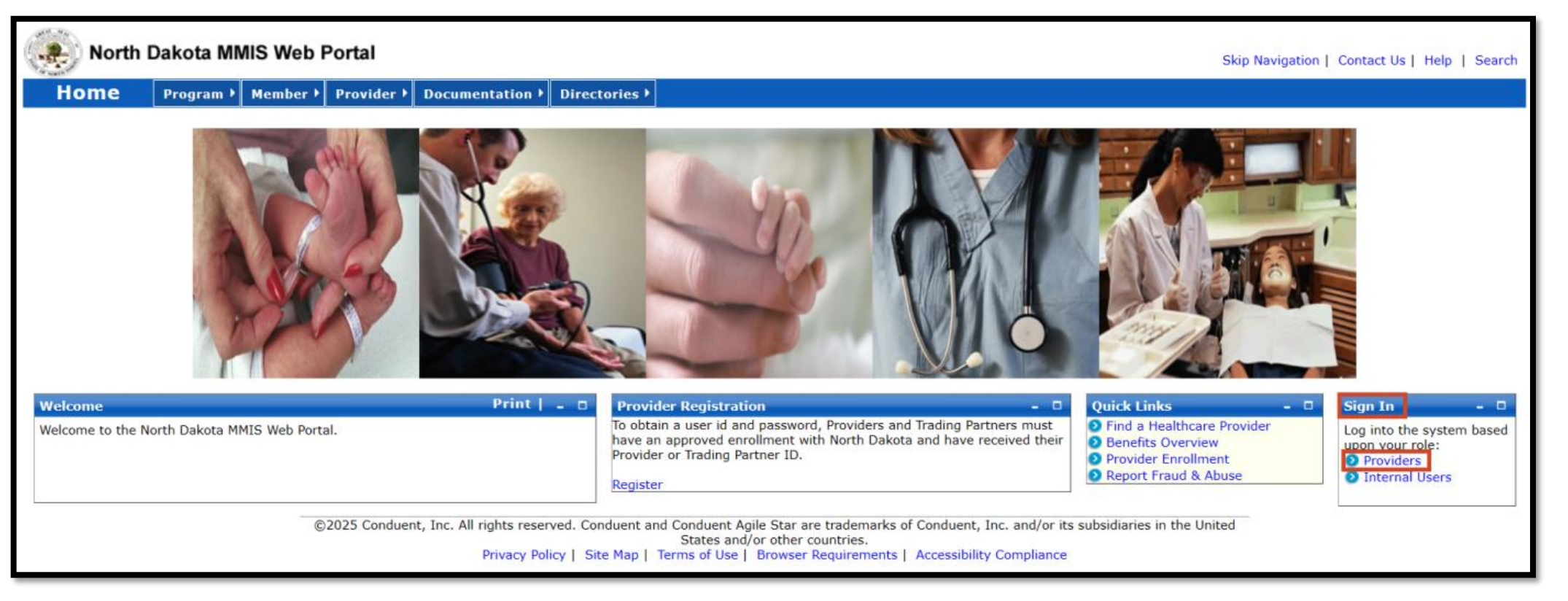

### **Provider Sign in**

- Click on link North Dakota MMIS Web Portal
- Sign In
- Providers

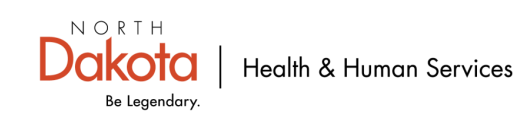

# **Provider Login Page**

| North Dakota MMIS Web Portal                                                                                                    |                                                                                                    | Skip Navigation   Contact Us   Help   Search                                                                                                    |
|----------------------------------------------------------------------------------------------------|----------------------------------------------------------------------------------------------------|----------------------------------------------------------------------------------------------------|
| Home Program Member Provider Documentation Directories                                                                                                    |                                                                                                    |                                                                                                    |
| Quick Links       -         > Enrollment         > ProviderManuals         > FAQ         > Billing Manuals         > Messages & Announcements         News         Governor's Task Force on Access to Affordable Health Insurance. | Provider<br>The Health Enterprise Portal is a state-of-the-art electronic health care administration system that gives patients,<br>doctors, pharmacists and other users easy, secure and efficient access to health care information. | ProviderLogin       _       _         To access secure areas of the portal, please log in by entering your User ID and Password.       *       *         * User ID:       JDOE |
| ©2025 Conduent, Inc. All rights reserved. Conduent and Cor<br>Privacy Policy   Si                                                                                                    | nduent Agile Star are trademarks of Conduent, Inc. and/or its subsidiaries in the United States and/or other countries<br>ite Map   Terms of Use   Browser Requirements   Accessibility Compliance                                     | Login Reset                                                                                                    |

### **Provider Login Page**

- User ID \_\_\_\_\_\_ Initial login credentials provided by ND Medicare Provider Enrollment
- Password —
- Login

**Note:** Manage Provider User Security Information: <u>Managing Provider User Security</u>

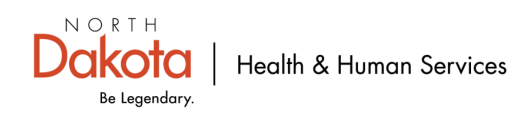

## How to Create a Claim

| North Dakota N                                                                                       | Skip Navigation   Contact Us   Help   Search   Log out          |                                   |                                                   |   |        |           |                  |
|----------------------------------------------------------------------------------------------------|-----------------------------------------------------------------|-----------------------------------|---------------------------------------------------|---|--------|-----------|------------------|
| Home Member                                                                                          | Provider 🕨                                                      | Claims <b>EDI</b> Authoriz        | ations ▶ My Account ▶                             |   |        |           |                  |
|                                                                                                    |                                                                 | Create Claims                     | Create Professional Claim                         |   |        |           |                  |
| Quick Links Print   _ 🗆                                                                              | Provider Mes                                                    | Manage Claims<br>Create Templates | Create Institutional Claim<br>Create Dental Claim |   |        |           | Print   Help 🗕 🗖 |
| Trading Partner Enrollment<br>Provider Manuals                                                       |                                                                 | Manage Templates                  | Create Claim from Template                        |   |        |           | Delete           |
| Provider Inquiry/Update                                                                              | Status 💲                                                        | Payment Inquiry                   | Create Claim from Processed<br>Claim              |   | Date 🗘 | Subject 🗘 | ۵                |
| Provider Training                                                                                    |                                                                 | Submit e-Attachment               | Travel/Lodging Claim                              | N | o Data |           |                  |
| Registration Provider FAQ                                                                            | 0-0 of 0                                                        | 1099 Induiry                      |                                                   |   |        |           |                  |
| <ul> <li>Provider Resources</li> <li>Messages &amp; Announcements</li> <li>EFT Enrollment</li> </ul> | t If you are unable to view PDFs, please download Adobe Reader. |                                   |                                                   |   |        |           |                  |
| ERA Enrollment                                                                                       |                                                                 |                                   |                                                   |   |        |           |                  |

### **Create a claim**

- Claims
- Create Claims
- Create Professional Claim

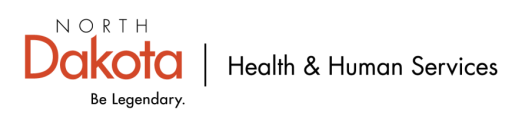

# **Void/Replacement a New Professional Claim**

| ľ | ١ev | v Professional Claim                                              |                    |
|---|-----|-------------------------------------------------------------------|--------------------|
| Ľ | *R  | equired Field                                                     |                    |
|   |     | Basic Claim Info                                                  | Other Claim Info   |
|   |     | Provider Member Basic Claim                                       | Service Line Items |
|   |     | <ul> <li>Is this a void/replacement?</li> <li>Yes O No</li> </ul> |                    |

### **New Professional Claim**

- Void/Replacement?
  - Defaults to "No"
  - Select "Yes" to void/replacement a previously processed claim

**Void** means you want to cancel/delete a claim because no payment should have been received or billed in error.

**NOTE:** If any payment was made by ND Medicaid on a claim that is being voided, ND Medicaid will recoup full payment.

**<u>Replacement</u>** means you incorrectly billed and/or were paid incorrectly, and you want to

correct the error.

**NOTE:** If a claim is adjusted and the original claim paid more than the adjusted claim. The difference will be recouped by ND Medicaid.

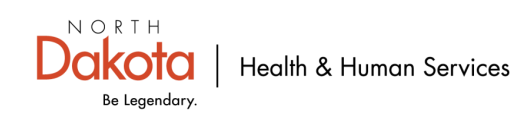

# **Replacement of a Professional Claim**

| New Professional Claim                                                   |                                           |   | Print   Help 🗕 🗖                                                                                                    |
|--------------------------------------------------------------------------|-------------------------------------------|---|----------------------------------------------------------------------------------------------------|
| *Required Field                                                          |                                           |   |                                                                                                    |
| Basic Claim Info                                                         | Other Claim Info                          |   |                                                                                                    |
| Provider Member Basic Claim Servio                                       | e Line Items                              |   |                                                                                                    |
| Is this a void/replacement?  Yes No                                      |                                           |   |                                                                                                    |
| Claim Resubmission Information<br>*Resubmission Type Code<br>Replacement | *TCN to Void/Replace<br>25001100040000010 | - | Note: For Void/Replacement of a Paid Claim, prior claim data (if available) will populate once the user has either a) tabbed out of the TCN field,or b) selected another field on this page. |

### **Claim Resubmission Information**

- Resubmission Type Code-"Replacement"
- Enter TCN# (Transaction Control Number)/Claim Number to replace
   NOTE: TCN to replace last TCN number in the chain ending in 0 or 3. Do NOT replace a TCN Number ending in 2. Example: 25094300040011060 or 25087300270000493
- Then click the tab key or click in a different field out of the TCN to void/replace field
   NOTE: If the claim being replaced was originally submitted via the web portal, the original claim data will auto
   populate on the screen. Original claims submitted via paper require the user to enter all the original claim data into
   the online form.

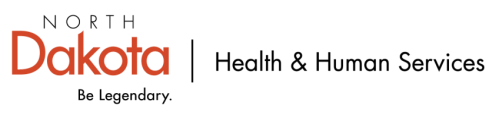

## **Replacement of a Professional Claim- Web Submission**

| New Professional Claim                |                      | Print   Help 🗕 🗖                                                                                                    |
|---------------------------------------|----------------------|----------------------------------------------------------------------------------------------------|
| *Required Field                       |                      |                                                                                                    |
| Basic Claim Info                      | Other Claim Info     |                                                                                                    |
|                                       |                      |                                                                                                    |
| Provider Member Basic Claim Service L | ine Items            |                                                                                                    |
| Is this a void/replacement?           |                      |                                                                                                    |
| • Yes O No                            |                      |                                                                                                    |
| Claim Resubmission Information        |                      |                                                                                                    |
| *Resubmission Type Code               | *TCN to Void/Replace | Note: For Void/Replacement of a Paid Claim, prior claim data (if available) will populate once the user has either a) tabbed out of the TCN field, or b) |
| Replacement ~                         | 25001100040000010    | selected another field on this page.                                                                                                    |
|                                       |                      |                                                                                                    |

### **Claim Resubmission Information**

- Resubmission Type Code-"Replacement"
- Enter TCN# (Transaction Control Number)/Claim Number to replace
   NOTE: TCN to replace last TCN number in the chain ending in 0 or 3. Do NOT replace a TCN Number ending in 2.
   Example: 25094100040011060 or 25087100270000493

Claims submitted through the web portal will auto populate once you tab or click a different field from the TCN to Void/Replace when a valid claim/TCN number is entered. If the claim information doesn't populate then the required claim information needs to be entered manually.

See slide 9 for required claim information.

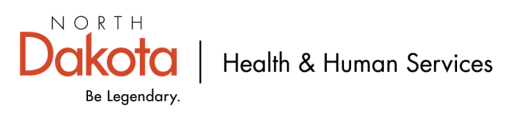

## **Replacement of a Professional Claim-Paper Submission**

| New Professional Claim                                             |                      | Print   Help 🗕 🗖                                                                                                    |
|--------------------------------------------------------------------|----------------------|----------------------------------------------------------------------------------------------------|
| *Required Field                                                    |                      |                                                                                                    |
| Basic Claim Info                                                   | Other Claim Info     |                                                                                                    |
| Provider Member Basic Claim Service                                | Line Items           |                                                                                                    |
| Is this a void/replacement? Ves O No                               |                      |                                                                                                    |
| Claim Resubmission Information *Resubmission Type Code Replacement | *TCN to Void/Replace | Note: For Void/Replacement of a Paid Claim, prior claim data (if available) will populate once the user has either a) tabbed out of the TCN field,or b) selected another field on this page. |
| repacement *                                                       | 2000110004000010     |                                                                                                    |

### **Claim Resubmission Information**

- Resubmission Type Code-"Replacement"
- Enter TCN# (Transaction Control Number)/Claim Number to replace
   NOTE: TCN to Replace last TCN number in the chain ending in 0 or 3. <u>Do NOT</u> replace a TCN Number ending in 2. <u>Example:</u> 25094700040011060 or 25087700270000493
- Then click the tab key to scroll to enter required claim information from original claim.
   NOTE: See slide 10 for required claim information and fields. You will need to make changes in the field(s) that you want to replace from original claim submission. *Example:* add or change date of service, procedure code, units, amount(s) billed, rendering/servicing provider and/or primary insurance (COB) payment information.

Once all fields are replaced. Click Save Claim and then Submit claim.

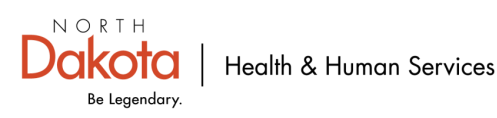

# **Required Claim Information**

## Billing Provider

- Taxonomy Code
- Tax ID or SSN

## **Billing Provider**

 Provider Organization Name or

Last and First Name

## Diagnosis Code(s)

- Version# ICD-09 or ICD-10
- Principal Diagnosis Code

### Member

- Member ID Number (9digits)
- Member's Last, First Name
- MI (if applicable)
- Date of Birth- Use format: MM/DD/YYYY
- Gender-Female, Male, Unknown

#### Line Items

**NOTE:** Can only bill for one month at a time. Cannot bill multiple months or years on one claim.

- Service Begin and End Date Use MM/DD/YYYY Format
- Procedure Code
- Units
- Billed Amount
- Action-Click 
   to add another service line item.

## Important

- If edit a line item. Make sure to save each line.
- Once all adjustments are completed, Save claim and then
  - Submit Claim.

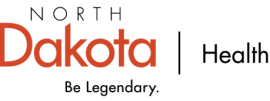

## **Claim Submitted-Replacement Claim**

| Claim Submitted                                                                                                    | Print   Help 🗕 🗆                                                    |
|----------------------------------------------------------------------------------------------------|---------------------------------------------------------------------|
| TCN: 25094100040000013                                                                                                    |                                                                     |
| Your claim has been successfully submitted. Please print and attack                                                                                                    | h this sheet to the front of any additional documentation required. |
| Claim Information                                                                                                    |                                                                     |
| TCN: 2509410004000001;         Date of Service: 01/01/20XX - 01/01/         Provider #: 1234567         Member ID:ND1234567         Claim Status: 0 - To Be Paid         Total Charge: \$72.50         *To Be Paid Amount: \$0.00         *Co-Payment: \$0.00         *Total Recipient Liability: \$0.00         Submission Date/Time: Fri Jan 01 08:00: 45 CST | Adjustment Reason Codes T 2099                                      |
| *This may not be the actual amount. Please refer to your remittan                                                                                                    | ce advice for detailed payment information.                         |
| Mailing Address                                                                                                    |                                                                     |
| Please send additional documentation to the following address.<br>ND Department of Human Services<br>600 E Boulevard Avenue<br>Department 325<br>Bismarck,ND 58505-0250                                                                                                    |                                                                     |
| Void or Replace this Claim Create Claim from Processed Claim                                                                                                    | Print Submission Page Submit Another Claim Claim Main Page          |

### **Claim Submitted**

- TCN # is your claim number
- Show under Claim Information right below member ID# that claim is in a to be paid status.

**NOTE:** Claim ends in a 3 which indicates it is an adjusted claim

If there are Adjustment Reason Codes or Remark Codes on claim submission page, please see next slides

- Adjustment Group Codes
- Claim Adjustment Reason Codes
- Remittance Advice Remark Codes

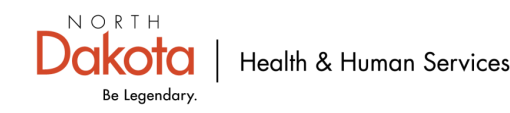

# Voiding a Professional Claim

| New | Professional Claim                                          |                                           |   | Print   Help 🗕 🗖                                                                                                    |
|-----|-------------------------------------------------------------|-------------------------------------------|---|----------------------------------------------------------------------------------------------------|
| *Re | quired Field                                                |                                           |   |                                                                                                    |
| Γ   | Basic Claim Info                                            | Other Claim Info                          |   |                                                                                                    |
|     | Provider Member Basic Claim Servio                          | ce Line Items                             |   |                                                                                                    |
|     | Is this a void/replacement?<br>Yes No                       |                                           |   |                                                                                                    |
|     | Claim Resubmission Information *Resubmission Type Code Void | *TCN to Void/Replace<br>25001100040000010 | - | Note: For Void/Replacement of a Paid Claim, prior claim data (if available) will populate once the user has either a) tabbed out of the TCN field,or b) selected another field on this page. |

### **Claim Resubmission Information**

- Resubmission Type Code-"Void"
- Enter TCN# (Transaction Control Number)/Claim Number to void NOTE: TCN to void– last TCN number in the chain ending in 0 or 3. <u>Do NOT</u> void a TCN Number ending in 2. <u>Example:</u> 25094300040011060 or 25087300270000493
- Then click the tab key or click in a different field out of the TCN to void/replace field
   NOTE: If the claim being voided was originally submitted via the web portal, the original claim data will auto
   populate on the screen. Original claims submitted via paper require the user to enter all the original claim data
   into the online form.

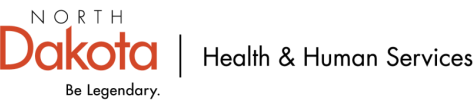

## Voiding a Professional Claim- Web Submission

| New Profe  | essional Claim                         |                                           | Print   Help 🗕 🗆                                                                                                    |
|------------|----------------------------------------|-------------------------------------------|----------------------------------------------------------------------------------------------------|
| *Require   | ed Field                               |                                           |                                                                                                    |
|            | Basic Claim Info                       | Other Claim Info                          |                                                                                                    |
|            |                                        |                                           |                                                                                                    |
| Prov       | ider Member Basic Claim Servic         | e Line Items                              |                                                                                                    |
| <b>?</b> I | is this a void/replacement?<br>Yes〇 No |                                           |                                                                                                    |
|            | Claim Resubmission Information         | 1                                         |                                                                                                    |
|            | *Resubmission Type Code                | *TCN to Void/Replace<br>25001100040000010 | Note: For Void/Replacement of a Paid Claim, prior claim data (if available) will populate once the user has either a) tabbed out of the TCN field, or b) selected another field on this page. |
| L          |                                        |                                           |                                                                                                    |

### Voiding a Professional Claim- Web Submission

- Claims submitted through the web portal will auto populate once you tab or click a different field from the TCN to Void/Replace once a valid claim/TCN number is entered.
- If the claim information doesn't auto populate then the required claim information needs to be entered manually.

See slide 9 for required claim information.

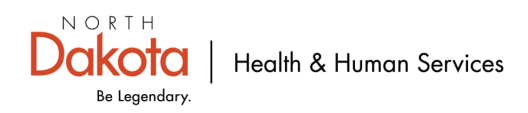

# Voiding a Professional Claim- Paper Submission

| New Professional Claim            |                      | Print   Help 🗕 🗖                                                                                                    |
|-----------------------------------|----------------------|----------------------------------------------------------------------------------------------------|
| *Required Field                   |                      |                                                                                                    |
| Basic Claim Info                  | Other Claim Info     |                                                                                                    |
|                                   |                      |                                                                                                    |
| Provider Member Basic Claim Servi | ce Line Items        |                                                                                                    |
| Is this a void/replacement?       |                      |                                                                                                    |
| • Yes O No                        |                      |                                                                                                    |
| China Deputerizzione Auformatio   |                      |                                                                                                    |
| Claim Resubmission Informatio     | Π                    |                                                                                                    |
| *Resubmission Type Code           | *TCN to Void/Replace | Note: For Void/Replacement of a Paid Claim, prior claim data (if available) will populate once the user has either a) tabbed out of the TCN field, or b) selected apother field on this page. |
| Void 🗸                            | 25001100040000010    | selected another new on this page.                                                                                                    |
|                                   |                      |                                                                                                    |

### **Claim Resubmission Information**

- Resubmission Type Code-"VOID"
- Enter TCN# (Transaction Control Number)/Claim Number to Void NOTE: TCN to Void– last TCN number in the chain ending in 0 or 3. <u>Do NOT</u> void a TCN Number ending in 2. <u>Example:</u> 25094700040011060 or 25087700270000493
- Then click the tab key or click in a different field out of the TCN to void/replace field
   NOTE: If the claim being voided was originally submitted via the web portal, the original claim data will auto
   populate on the screen. Original claims submitted via paper require the user to enter all the original claim data
   into the online form

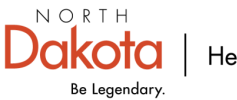

# **Claim Submitted- Voided Claim**

| Claim Submitted                                                                                                    | Print   Help 🗕 🗆                                                                                                    |
|----------------------------------------------------------------------------------------------------|----------------------------------------------------------------------------------------------------|
| TCN: 25094100040000011                                                                                                    |                                                                                                    |
| Your claim has been successfully submitted. Please print and attach this                                                                                                    | sheet to the front of any additional documentation required.                                                                                                    |
| Claim Information                                                                                                    |                                                                                                    |
| TCN: 25094100040000011<br>Date of Service: 01/01/20XX - 01/01/20XX<br>Provider #: 1234567<br>Member ID:ND1234567<br>Claim Status: 0 - To Be Paid<br>Total Charge: \$72.50<br>*To Be Paid Amount: \$0.00<br>*Co-Payment: \$0.00<br>*Co-Payment: \$0.00<br>Submission Date/Time: Fri Jan 01 08:00: 45 CST 2099<br>*This may not be the actual amount. Please refer to your remittance adv | Adjustment Reason Codes         Line       Adjustment<br>Reason Code       Description         No Data       No Data         Remark<br>#       Code       Description         No Data       No Data |
| Mailing Address                                                                                                    |                                                                                                    |
| Please send additional documentation to the following address.<br>ND Department of Human Services<br>600 E Boulevard Avenue<br>Department 325<br>Bismarck,ND 58505-0250                                                                                                    |                                                                                                    |
| Void or Replace this Claim Create Claim from Processed Claim Print                                                                                                    | Submission Page Submit Another Claim Claim Main Page                                                                                                    |

### **Claim Submitted**

- TCN # is your claim number
- Show under Claim Information right below member ID# that claim is in a to be paid status.

**NOTE:** Claim ends in a 1 which indicates it is a voided claim

If there are Adjustment Reason Codes or Remark Codes on claim submission page, please see next slides

- Adjustment Group Codes
- Claim Adjustment Reason Codes
- Remittance Advice Remark Codes

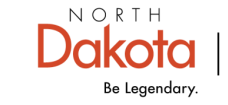

# Reason/Remark Codes used by ND Medicaid Adjustment Group Codes

|       |                            | Adjustment Group Code                                                             |
|-------|----------------------------|-----------------------------------------------------------------------------------|
| CODES | DESCRIPTION                | REMARKS                                                                           |
| PR    | Patient Responsibility     | This indicates Patient Paid AmtCOPAY, DED, COINSURANCE                            |
|       |                            | This indicates Differences between Submitted Charge and Allowed Charges and final |
| со    | Contractual Obligations    | Paid Amt, After Considering PR and other Adjustments                              |
| CR    | Correction and Reversals   | Submitted by Provider                                                             |
|       |                            | OA indicates , Member has TPL or Medicare Policy and Amount is Cut back           |
| OA    | Other Adjustments          | from Submitted Charge                                                             |
| PI    | Payor Initiated Reductions | Submitted by Provider                                                             |

#### Web link: Adjustment Group Codes

### **Claim adjustment group codes**

- Assign responsibility for claim adjustment
- Are two alpha characters long
- Include a numeric or alpha-numeric claim adjustment reason code
- Are used in conjunction with claim adjustment reason codes

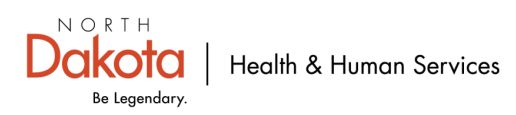

# Reason/Remark Codes used by ND Medicaid-Claim Adjustment Reason Codes

Web link: Claim Adjustment Reason Codes

Please click on hyperlink above for list of claim adjustment reason codes. Is approximately 15 pages long. Can also be found on the <u>DHHS ND Medicaid website</u>.

### Claim adjustment reason codes (CARCs)

- Explain why a claim was paid differently than billed
- Are typically three-character alphanumeric strings
- Are used to communicate with payers, such as insurance companies or government programs
- Are used to explain denials, partial payments, and adjustments for contractual agreements

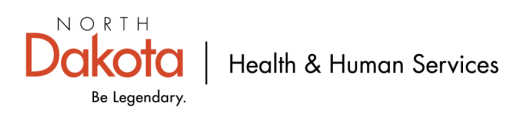

# Reason/Remark Codes used by ND Medicaid-Remittance Advice Remark Codes

Web link: Remittance Advice Remark Codes

Please click on hyperlink above for list of remittance advice remark codes. Is approximately 57 pages long. Can also be found on the <u>DHHS ND Medicaid website</u>.

#### **Remittance Advice Remark Codes (RARCs)**

- Used to explain adjustments to a health care claim or to convey information about remittance processing
- Used by the health care industry to communicate non-financial information about claims
- Provide additional explanation for an adjustment already described by a Claim Adjustment Reason Code (CARC)
- Also known as alerts that convey information about remittance processing but are not related to a specific adjustment or CARC.

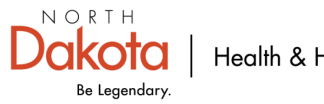

Void/Adjust using the last claim TCN number in the claim sequence? **DO NOT** void/adjust a claim TCN number ending in a **2**.

## Incorrect/Invalid Provider ID Number

- If the claim status is in a <u>Denied</u> status
  - Refile a new claim with the correct Provider ID Number
- If the claim is in a <u>Paid</u> status
  - Void the claim
  - Refile a new claim with the correct Provider ID Number

## **Incorrect/Missing Member ID Number**

- If the claim status is in a <u>Denied</u> status
  - Refile a new claim with the correct Member ID Number
- If the claim is in a <u>Paid</u> status
  - Void the claim
  - Refile a new claim with the correct Member ID Number

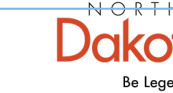

Void/Adjust using the last claim TCN number in the claim sequence? **DO NOT** void/adjust a claim TCN number ending in a <mark>2</mark>.

## Member has two valid Insurance Policies

- If the claim status is in a <u>Denied</u> status
  - Refile claim with correct insurance information (primary and secondary)
- If the claim status is in a <u>Paid</u> status
  - Adjust claim to add the correct insurance information (primary and secondary)

#### Member eligible on Sanford Expansion Plan

- If the claim status is in a <u>Paid</u> status
  - Void the claim

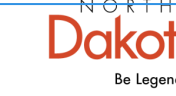

Void/Adjust using the last claim TCN number in the claim sequence? **DO NOT** void/adjust a claim TCN number ending in a **2**.

### **Incorrect/Missing Insurance Payment**

- If the claim status is in a <u>Denied</u> status
  - Refile a new claim with the correct insurance information
- If the claim is in a <u>Paid</u> status
  - Adjust the claim with the correct insurance information

## Ambulance 2<sup>nd</sup> trip on same day

- If the claim status is in a <u>Denied</u> status
- Denied as a duplicate
  - Adjust claim and add a 76 modifier to the 2<sup>nd</sup> trip with both trip notes attached.

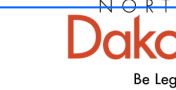

Void/Adjust using the last claim TCN number in the claim sequence? **DO NOT** void/adjust a claim TCN number ending in a **2**.

## Attaching documentation to a claim

If the claim status is in a **Denied** status

- Refile the claim
- Indicate an attachment is being submitted for the claim. You can attach electronically, fax in documentation with SFN 177 cover sheet or can use claim submitted confirmation page from web portal.

SFN177 link: https://www.nd.gov/eforms/Doc/sfn00177.pdf

**NOTE**: See ND MMIS 1915(i) Web Portal Training for instructions on how to attach documentation to a claim.

## Attaching documentation to a claim

If the claim status is in a Paid status

- Adjust the claim
- Indicate an attachment is being submitted for the claim. You can attach electronically, fax in documentation with SFN 177 cover sheet or can use claim submitted confirmation page from web portal.

SFN177 link: https://www.nd.gov/eforms/Doc/sfn00177.pdf

**NOTE**: See ND MMIS 1915(i) Web Portal Training for instructions on how to attach documentation to a claim.

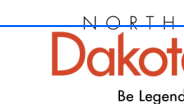